# 学校法人KTC学園 Web出願の流れについて

登録完了までの流れ

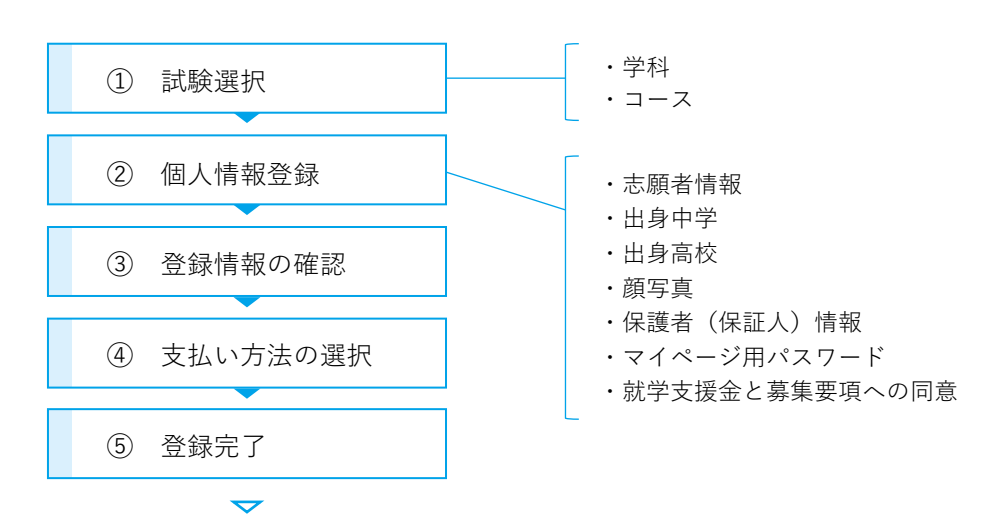

試験日時は、お話を聞いたキャンパス、または担当者にご確認ください。

お手続きについて

- ・ Web出願サイトにアクセスし、必要な項目を登録して出願を完了させてください。
- ・ 登録する中で注意していただきたいポイントは、次ページよりご確認ください。
- ・ 出願に関するお問い合わせは、学校法人KTC学園(yakushima-jimu@ohzora.ac.jp) または、お話を聞いたキャンパスへお問い合わせください。

### [注意1]学科・コースによる入力内容の違い

選択する学科やコースによって入力内容が異なる部分がございます。 ご自身のお申込み内容に応じて、以下を確認しながら正しく入力してください。

| みらい学科(通学)       |       |
|-----------------|-------|
| 基礎    個別指導    進 | 学     |
| 子ども・福祉 プログラミン:  | 7     |
| 住環境デザイン マンガイラス  | <br>、 |
| コース選択無し         |       |

・コースの選択

| 試験選択             |                                                 |  |
|------------------|-------------------------------------------------|--|
| 入試区分<br>[必須]     | <ul> <li>●みらい学科</li> <li>○つながる学科</li> </ul>     |  |
| 希望入学年月<br>[必須]   | <ul><li>●R7年度.4月入学</li><li>○R7年度.5月入学</li></ul> |  |
| 受講形態(学科)<br>[必須] | 基礎 🗘                                            |  |
| コース<br>[必須]      | 子ども・福祉コース ◇                                     |  |

つながる学科を選択した場合は、 自動でジブン探究コースが選択されます。

つながる学科(通信)

ジブン探究コース

みらい学科の「コース」欄では、 マンガイラストコースをご希望の方と、 コース選択をされない方は、「選択無し」 を選んでください。

※マンガイラストコースは次の志願者情報で登録します。

#### ・志願者情報(マンガイラストコースのお申込み)

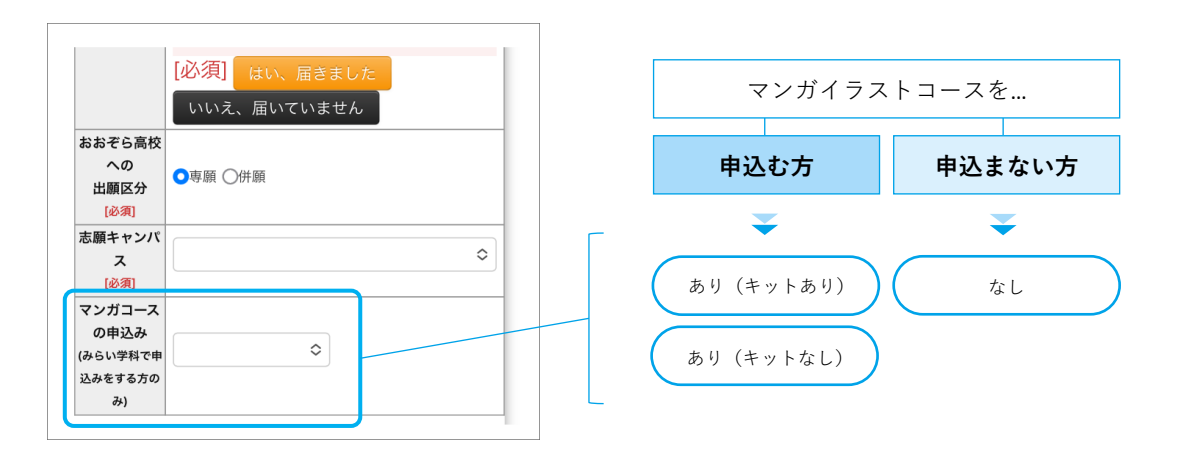

マンガイラストコースのキットの有無は、キャンパスにより異なります。 お話を聞いたキャンパスの案内に従って該当する方をお選びください。

## [注意2]出身高校の入力

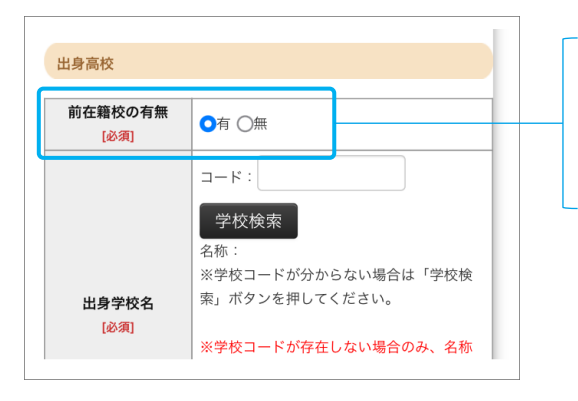

4月新入生は「無」を選択してください。

**転入学・編入学の生徒**は、 「有|を選択して情報をご入力ください。

## [注意3]就学支援金と募集要項への同意

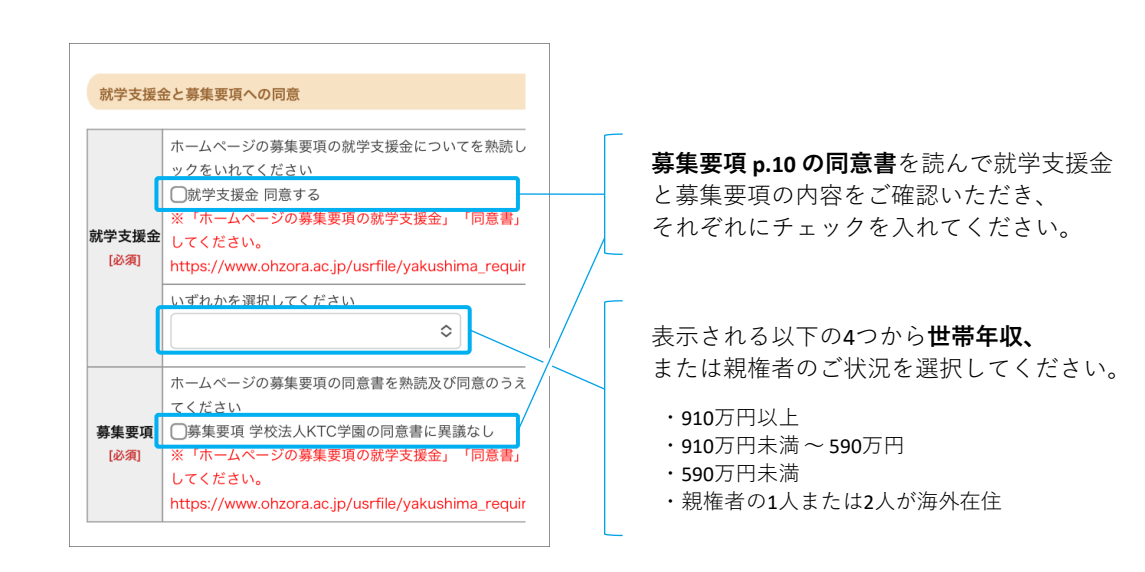